# Problem Set 2 Addendum

### Data Sets

The problems make reference to two different data sets. To have the TX MAC generate these data sets, use the following parameters:

| Data Set 1                | Data Set 2                |  |
|---------------------------|---------------------------|--|
| NUM_MESSAGES = 60         | NUM_MESSAGES = 60         |  |
| MESSAGE_SIZE = 20 (bytes) | MESSAGE_SIZE = 20 (bytes) |  |
| RATE = 2 (12 Mbps)        | RATE = 3 (24 Mbps)        |  |

## Channel Models

The problem set also makes reference to two different channel models. The parameters for these two models are specified below:

| Channel Model A       | Channel Model B      |  |
|-----------------------|----------------------|--|
| AWGN_VARIANCE = 0.005 | AWGN_VARIANCE = 0.02 |  |
| DELTA_F = 0           | DELTA_F = 0          |  |

Do not use the multi-path parameters (MP\_AMP[] and MP\_DELAY[]) except where directed in Problem 4.

## Getting Started

The code for the behavioral model you will use in the problem set is located in the course locker at:

#### /mit/6.973/homework2

I recommend that you copy this entire directory (using  $c_{\mathbf{p}} - \mathbf{R}$ ) to your home directory so that you can make changes to the code and schematics. To view the modules in Cadence and get them ready to execute, follow these steps:

- 1. Make sure you have added the commands in the CppSim/Cadence Tutorial to your .cshrc.mine file and that you have made copies of the vppSim and menus directories as directed in the tutorial.
- 2. In addition, add the following command to your .cshrc.mine file:

setenv LD\_LIBRARY\_PATH /usr/lib

3. Edit your vppsim/cds/cds.lib file and add the following lines:

DEFINE 80211a\_transmitter [your path to homework2]/homework2/80211a\_transmitter DEFINE 80211a\_receiver [your path to homework2]/homework2/80211a\_receiver

- 4. Run icms & from your vppsim/cds directory (just like in the tutorial)
- 5. Call up the schematic for the transmitter\_harness cell in the 80211a\_transmitter library
- 6. Go to Options  $\rightarrow$  VppSim to bring up the VppSim dialog box
- 7. Make sure CppSim is selected and click "Netlist Only"
- 8. Click on "Edit Sim File" to create a test.par for this simulation. Fill in the following parameters:

Cite as: Vladimir Stojanovic, course materials for 6.973 Communication System Design, Spring 2006. MIT OpenCourseWare (http://ocw.mit.edu/), Massachusetts Institute of Technology. Downloaded on [DD Month YYYY]. a. num\_sim\_steps: 50e5
b. Ts: 1/10e9
c. probe: clk

You are now ready to compile and run the simulation. To do so, first cd into your vppsim/simRuns/ 80211a\_transmitter/transmitter\_harness directory. To complete the first step of the compilation, run vppsim -cpp. To complete the second step of the compilation and run the simulation, run make.

If the simulation is working properly, you should see a long stream of debugging output being generated; you can grep through this output to view it in a more meaningful way as described later. If you want to run the simulation again, run ./test. If you change some of the module code, you will need to recompile with vppsim -cpp and make, and if you change anything in any of the schematics, you will need to re-netlist from the Cadence VppSim dialog box as well as recompile.

## Viewing and Editing the CppSim Code

The CppSim code for each module is located in:

```
[your path to homework2]/80211a_[library name]/[module name]/cppsim/text.txt
```

where [library name] is either transmitter or receiver, depending on which high-level block the module resides in. For an explanation of the different sections in CppSim module code, see the CppSim/Cadence Tutorial or the CppSim documentation.

## Grepping the Simulator Output

To make any sense of the simulator's output, you will need to grep it for the modules you are interested in. Each module will generate its debugging information for each cycle on a line preceded by it's debug code. The debug codes for the modules are listed in the following table:

| Module             | Code |
|--------------------|------|
| TX MAC             | А    |
| Analog TX          | В    |
| Channel Model      | С    |
| Analog RX          | D    |
| RX MAC             | Е    |
| TX Controller      | F    |
| Scrambler          | G    |
| Encoder            | Н    |
| Interleaver        | Ι    |
| Mapper             | J    |
| IFFT               | K    |
| Cyclic Extend      | L    |
| Synchronizer       | М    |
| Serial to Parallel | Ν    |
| FFT                | 0    |
| Detector           | Р    |
| Viterbi            | Q    |
| RX Controller      | R    |
| Descrambler        | S    |

To grep for the output of a module or set of modules, follow your **make** or ./test command with a grep statement that will match lines with a first letter corresponding to the debug code of the modules you are interested in. For example:

Cite as: Vladimir Stojanovic, course materials for 6.973 Communication System Design, Spring 2006. MIT OpenCourseWare (http://ocw.mit.edu/), Massachusetts Institute of Technology. Downloaded on [DD Month YYYY].

```
./test | grep "^[GH]"
Of
make | grep "^[GH]"
```

will output the debugging info for the Scrambler and Convolutional Encoder modules, and:

./test | grep "^[^BCD]"

will output all debugging information except that of the Analog TX, Channel Model, and Analog RX modules.

### Useful Tools

Two programs have been provided to aid the debugging you will have to do in Problem 1. The first is a compiled version of the simulator before the three errors were introduced into the transmitter. This program is called golden and is provided in the homework2 directory. golden can be run just like the test executable you will be creating and can be grepped in like fashion.

The other program, called **bit\_errors**, will compare two binary files and output the number of bits in which these files differ. During the course of a simulation, the TX MAC and RX MAC modules will generate output files, called **tx\_mac\_output** and **rx\_mac\_output**, that contain all of the data sent by the transmitter and received by the receiver, respectively. **bit\_errors** was designed to compare these files and give you the number of bit errors incurred during transmission. You can use this program (along with the size of the files) to calculate bit error rate for Problems 2 and 4, and to verify that you have corrected the errors in the transmitter in Problem 1. Running **bit\_errors** on the output files of **golden** should report that there are zero bit errors.

### **Remote Login Servers**

Two remote login servers have been set up for our class to share with 6.375. The servers are Athena Linux machines so they will be able to run all of the tools we will be using in 6.973 this semester, however, if you want to use graphical tools such as icms and are running Windows, you will need to have an X server running on your local machine (such as Exceed or XWin32). The two servers are called:

```
vlsifarm-01.mit.edu
and
vlsifarm-02.mit.edu
```

and you should all have remote login access to them. These servers have dual XEON 3.0 GHz processors and 1 GB of RAM each, and should be faster than the machines in 38-301, but they may become heavily loaded close to the due dates of 6.973 and 6.375 assignments.